# How to Customize your Security Camera Experience

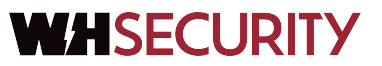

#### How to Access Camera Settings

Accessing camera settings is the first step to adjusting many other camera functions. Once you get here, it will be the starting point for other guides.

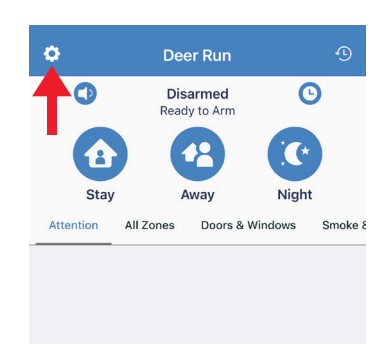

Click the gear in the upper left corner.

| <        | Cameras                                 |   |
|----------|-----------------------------------------|---|
| Backya   | rd                                      | > |
| Doorbe   | П                                       | > |
| Game R   | loom                                    | > |
| Living F | Room                                    | > |
|          |                                         |   |
| 3        | Choose from<br>your list of<br>cameras. |   |

|                   | Settings |    |
|-------------------|----------|----|
| a                 | lula     | тм |
| Manage Users      |          | >  |
| Manage Systems    |          | >  |
| Manage Cameras    |          | >  |
| Dealer            |          | >  |
| Notifications     |          | >  |
| Preferences       |          | >  |
| About             |          | >  |
| License Agreement |          | >  |
| Privacy & Terms   |          | >  |
|                   | Log Out  |    |

**2** Select "Manage Cameras."

| Camera Settings                                                                                    |    |
|----------------------------------------------------------------------------------------------------|----|
| Camera Settings                                                                                    |    |
| Motion Detection                                                                                   | >  |
| Configure motion detection.                                                                        |    |
| Motion Detection Areas                                                                             | >  |
| Lich Quality Cline                                                                                 |    |
| Viewed and downloaded clips will be at the<br>highest quality.                                     |    |
| Camera Microphone<br>Toggle the camera microphone on or off<br>(affects both clins and live video) |    |
| Camera Infrared<br>Toggle the camera infrared on or off.                                           |    |
| Camera Management                                                                                  |    |
| Firmware Status                                                                                    | >  |
| V5.2.4 build 181121                                                                                |    |
| Time Settinas                                                                                      | ho |

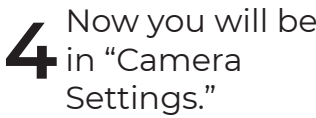

## How to Adjust Motion Detection

This is what to do if you are receiving no clips or too many clips.

| Camera Settings                                                                |      |
|--------------------------------------------------------------------------------|------|
| Camera Settings                                                                |      |
| Motion Detection                                                               | >    |
| Configure motion detection.                                                    |      |
| Motion Detection Areas                                                         | >    |
| Configure the camera's detection areas.                                        |      |
| High Quality Clips                                                             |      |
| viewed and downloaded clips will be at the<br>highest quality.                 |      |
| Camera Microphone                                                              |      |
| Toggle the camera microphone on or off<br>(affects both clips and live video). |      |
| Camera Infrared                                                                |      |
| Toggle the camera infrared on or off.                                          |      |
| Camera Management                                                              |      |
| Firmware Status                                                                |      |
| V5.2.4 build 181121                                                            | ,    |
| Time Settings                                                                  | >    |
| Start in "Can<br>Settings."                                                    | nera |

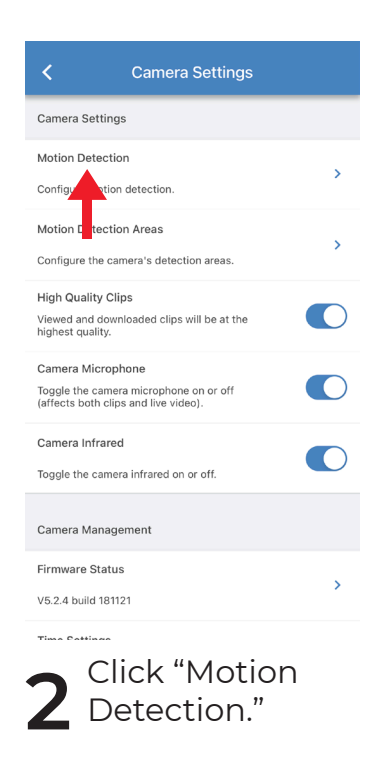

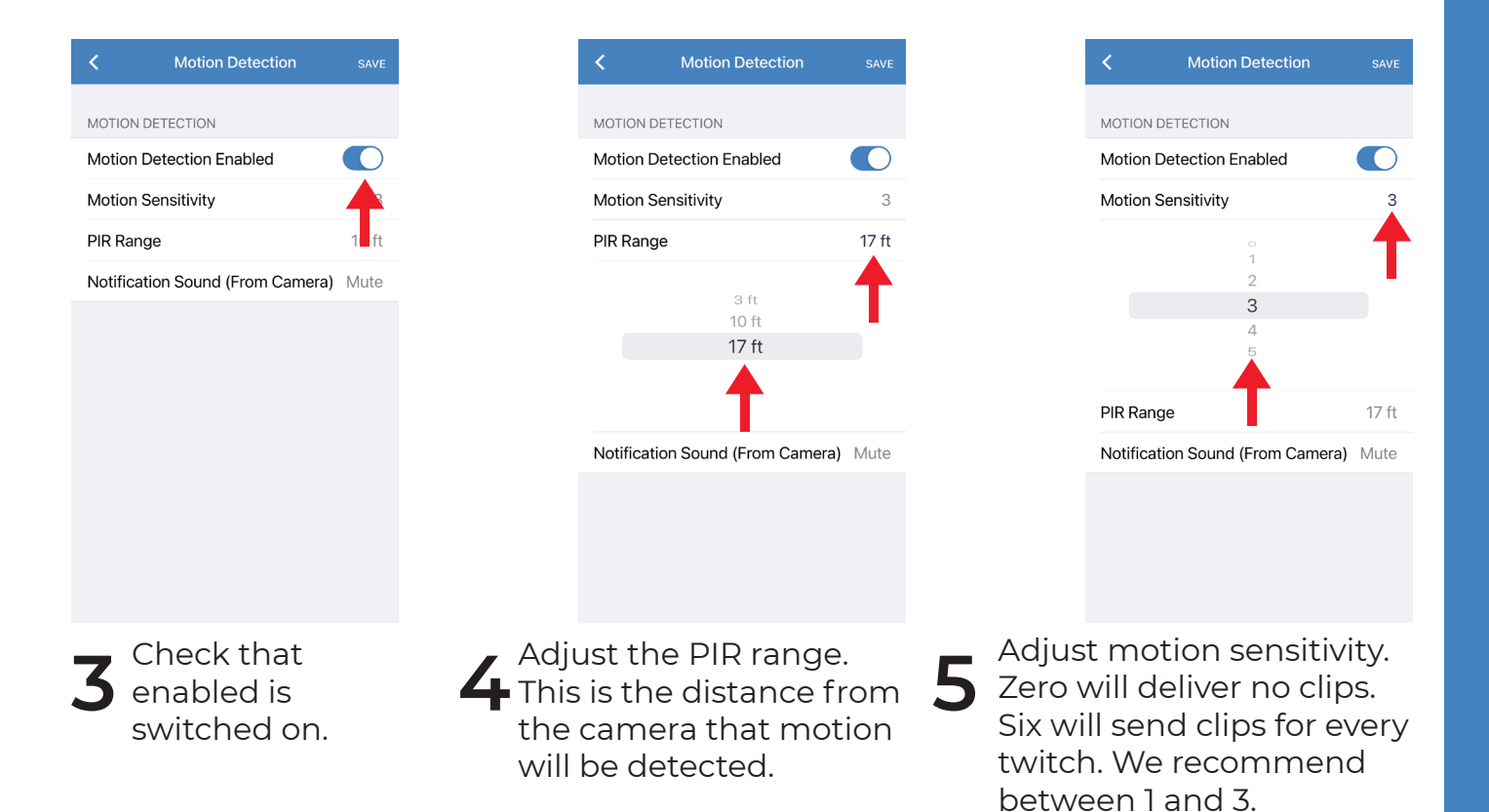

## How to Adjust Detection Field

Use a grid to tell the camera to ignore motion in areas such as busy streets

| Camera Settings Motion Detection Configure motion detection. Motion Detection Areas Configure the camera's detection areas. High Quality Clips Viewed and downloaded clips will be at the Nighest quality. | > |  |
|----------------------------------------------------------------------------------------------------|---|--|
| Motion Detection Configure motion detection.                                                                                                    | > |  |
| Configure motion detection.  Motion Detection Areas Configure the camera's detection areas.  High Quality Clips Viewed and downloaded clips will be at the highest quality.                                |   |  |
| Motion Detection Areas<br>Configure the camera's detection areas.                                                                                                    |   |  |
| Configure the camera's detection areas.<br>High Quality Clips<br>Viewed and downloaded clips will be at the<br>highest quality.                                                                            | > |  |
| High Quality Clips<br>Viewed and downloaded clips will be at the<br>highest quality.                                                                                                    |   |  |
| highest quality.                                                                                                    |   |  |
|                                                                                                    |   |  |
| Camera Microphone                                                                                                    |   |  |
| Toggle the camera microphone on or off (affects both clips and live video).                                                                                                    |   |  |
| Camera Infrared                                                                                                    |   |  |
| Toggle the camera infrared on or off.                                                                                                    |   |  |
| Camera Management                                                                                                    |   |  |
| Firmware Status                                                                                                    |   |  |
| V5.2.4 build 181121                                                                                                    | > |  |
| Time Settinas                                                                                                    |   |  |
| Start in "Camera                                                                                                    |   |  |
| Settings"                                                                                                    | Э |  |

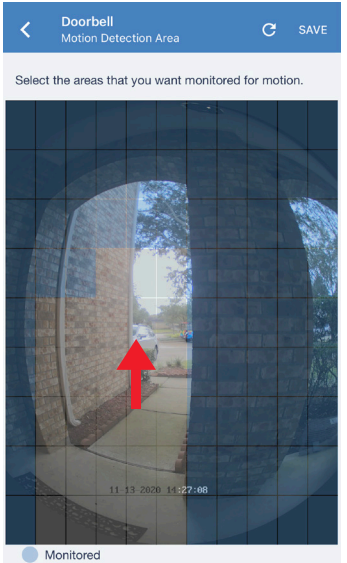

Not Monitored

**3** Use your finger to select areas of the view that you don't want to send motion alerts.

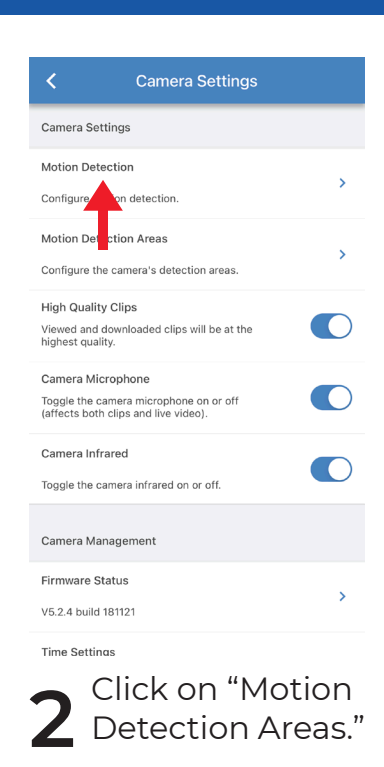

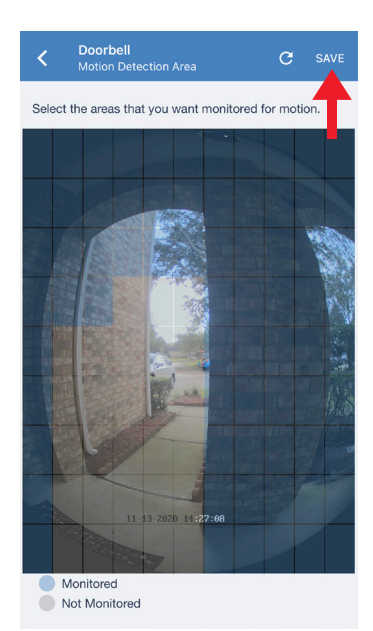

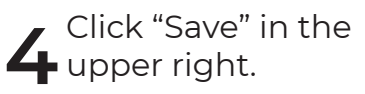

## Troubleshooting

"I can't hear audio on my video clips."

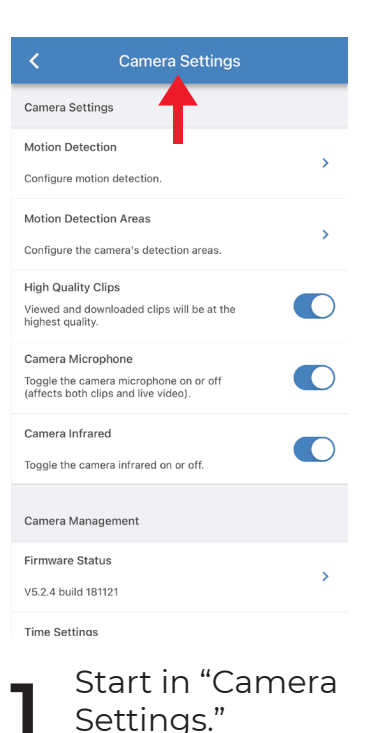

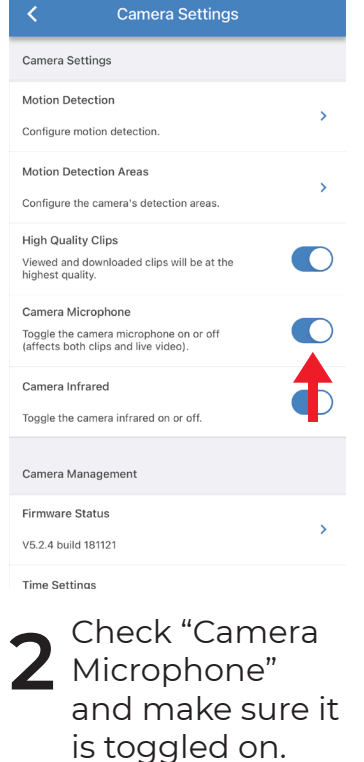

"The images at night look weird."

#### Note!

In low light, cameras including the Video Doorbell switch to Night Mode, and images will be black and white.

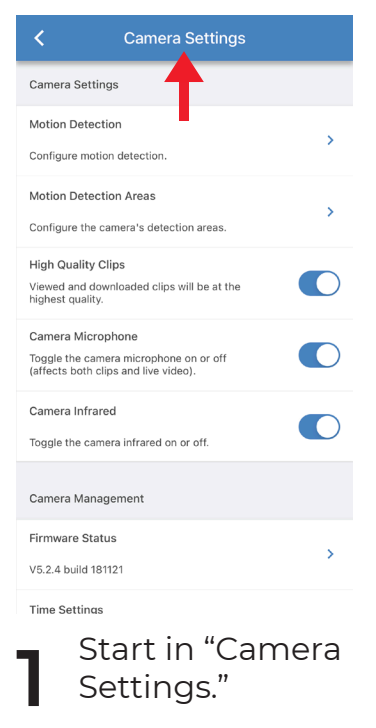

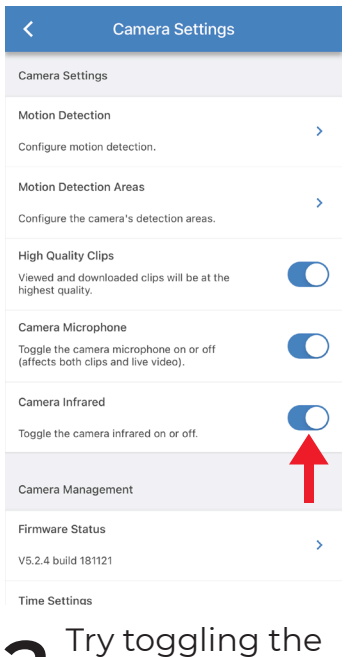

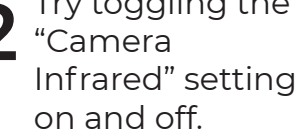

## **SD Card and Firmware**

"How do I fix the SD Card?"

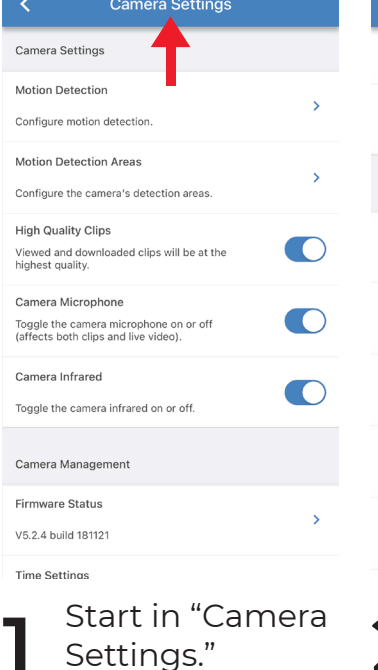

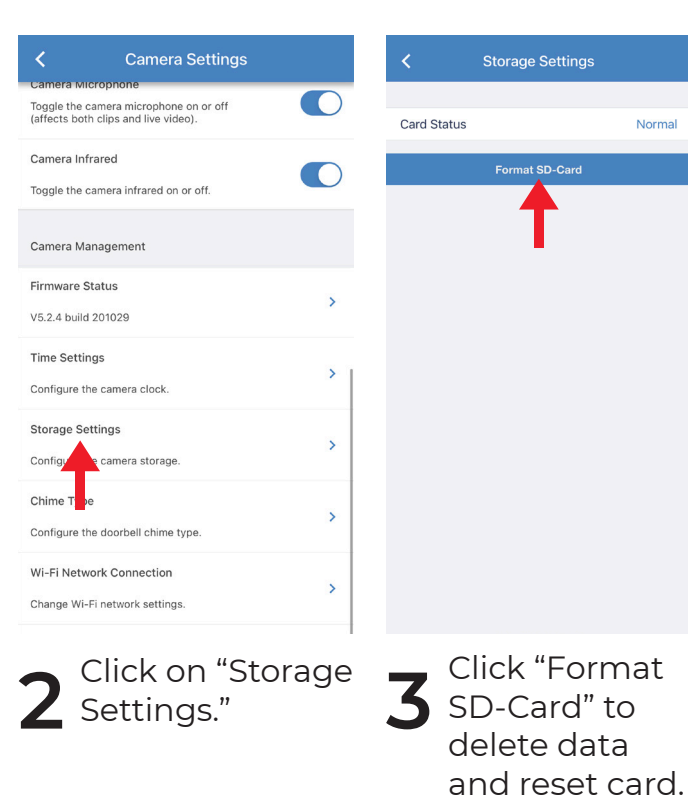

"How do I update the camera's firmware?"

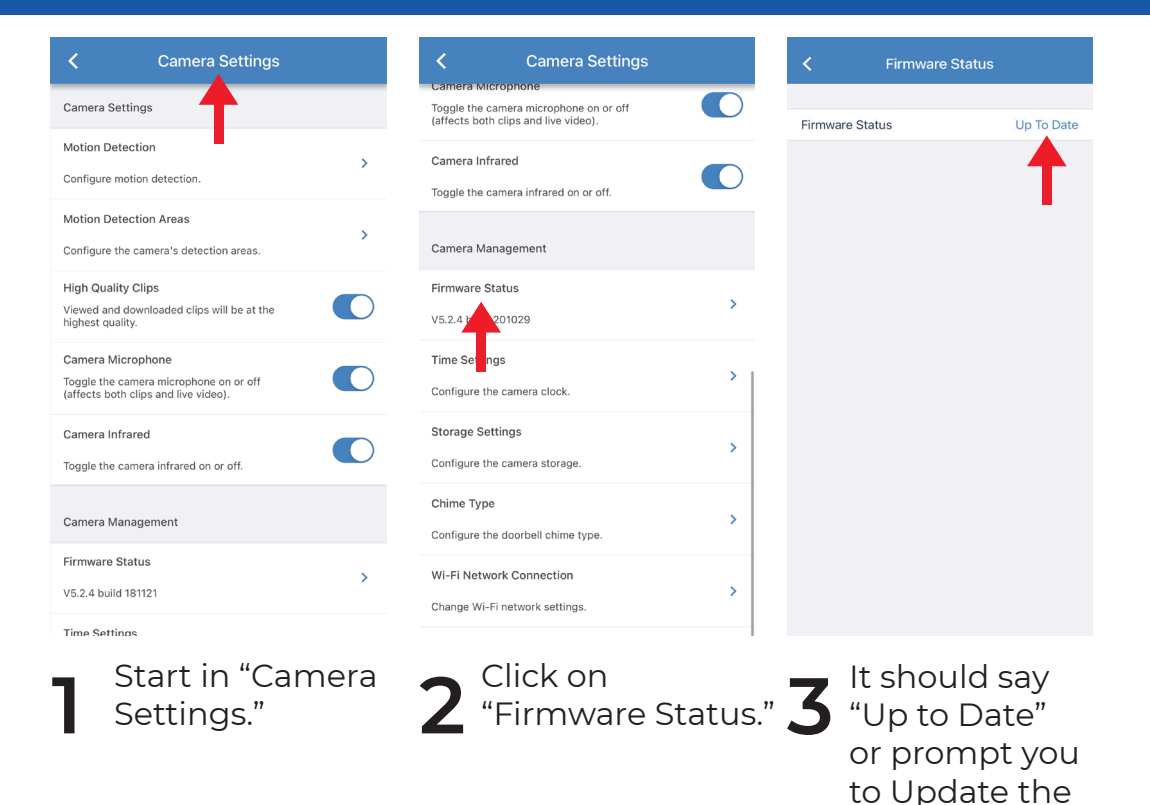

Firmware.

#### Notifications

"How do I get the Video Doorbell push notifications on my phone?"

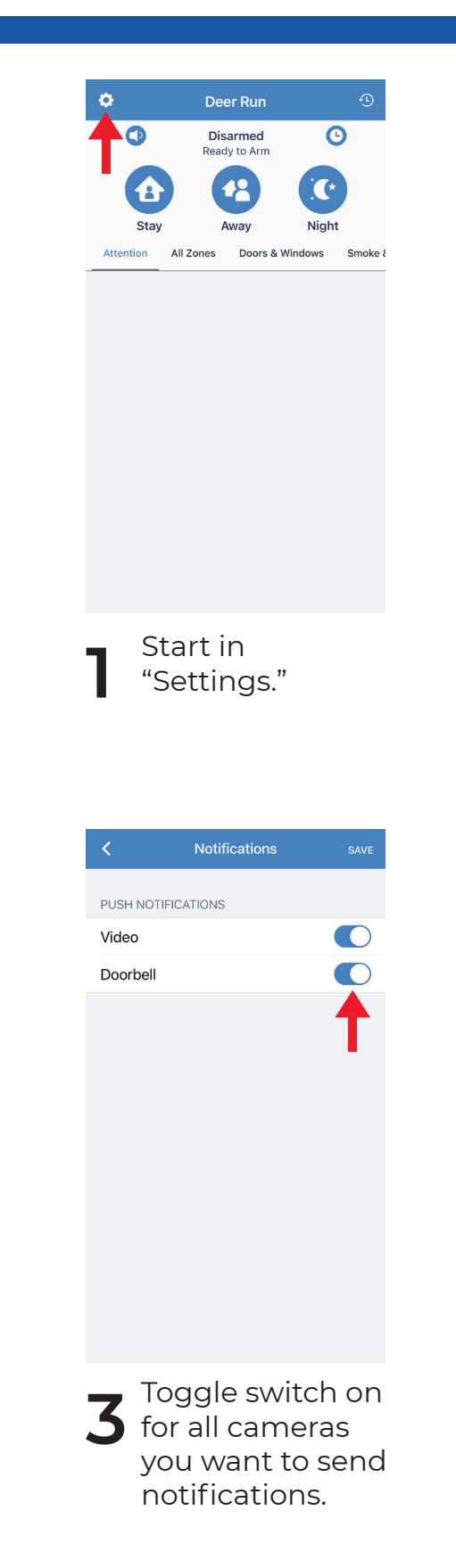

×
Settings

Click
>

Manage Users
>

Manage Cameras
>

Dealer Info
>

Notifications
>

Press
>

About
>

License Agreement
>

Privacy & Terms
>

Click
"Notificationss."
\*Notifications."

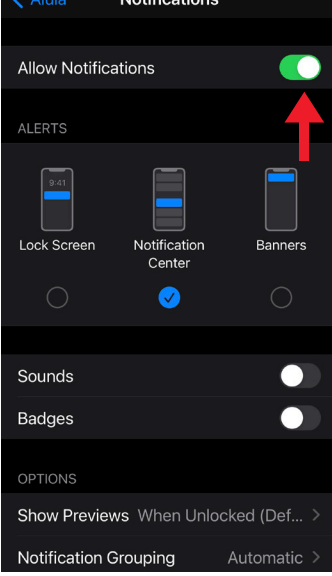

On your phone, go to settings and make sure you have allowed notifications from the Alula app.

4

#### **WH Security**

www.wh-security.com info@wh-security.com

763.477.3664

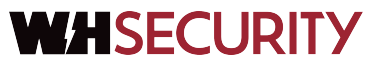